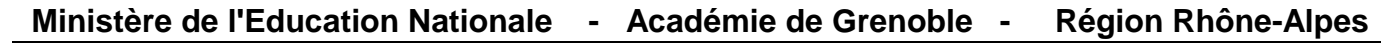

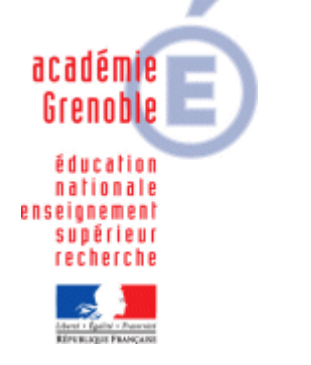

C entre A cadémique de R essources et de M aintenance I nformatique

Le 08 Octobre 2008

Equipements - Assistance - Maintenance

Code fichier : Ghost-partsys-serveur.doc

Image Ghost locale de la partition système du serveur.

## Lancer l'Assistant d'amorçage Ghost.

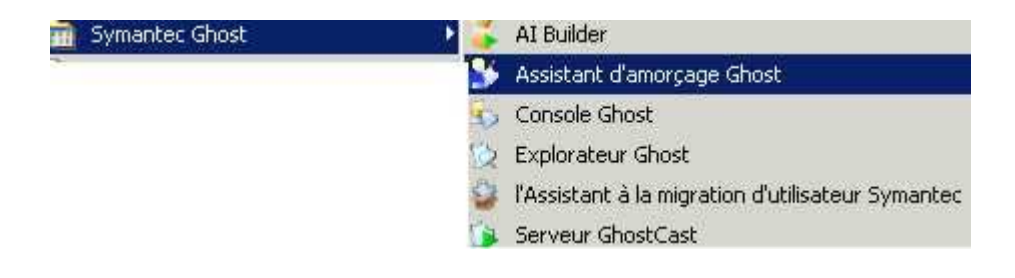

## Sélectionner Paquet d'amorçage Ghost Standard

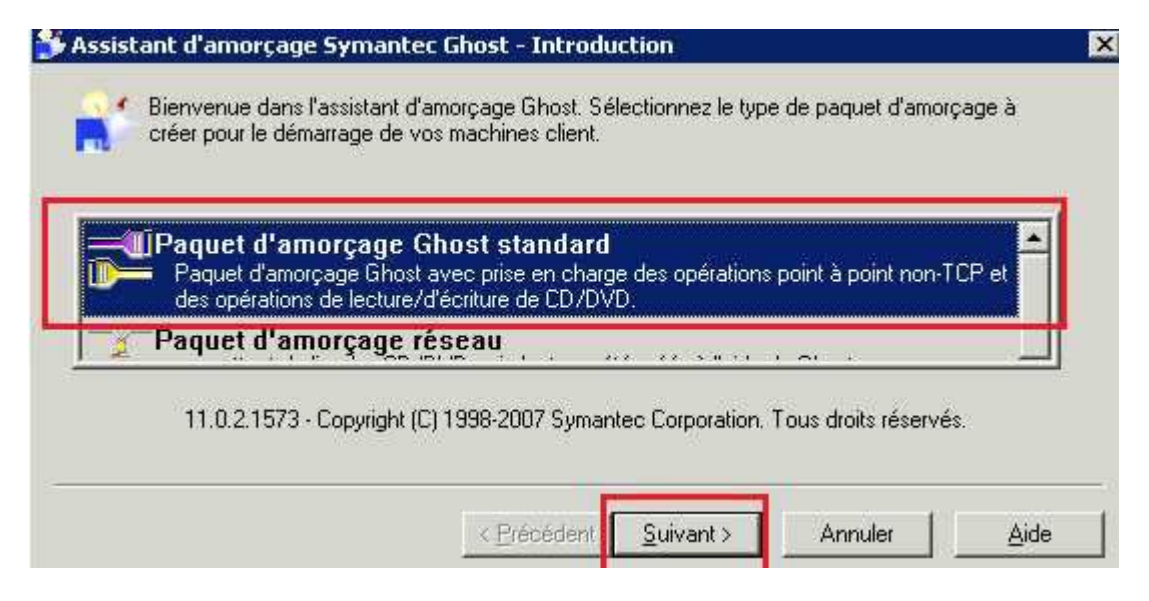

| - Clique<br>- Coche:<br>- Entre | er sur <b>suivant</b> (x4<br>r <b>: Créer une ima</b> g<br>r le chemin et le                                                                                                    | 4) jusqu'à a<br><b>ge ISO</b><br>nom du fich | rriver sur la     | fenêtre su<br>érer | ivante, |  |  |
|---------------------------------|----------------------------------------------------------------------------------------------------|----------------------------------------------|-------------------|--------------------|---------|--|--|
| - et Cl:                        | iquer sur <b>suivant</b>                                                                                                    |                                              |                   |                    |         |  |  |
| 💕 Assist                        | ant d'amorçage Symante                                                                                                    | ec Ghost - Lecte                             | ur de destination |                    | ×       |  |  |
| -                               | Sélectionnez la cible du pa                                                                                                    | quet d'amorce :                              |                   |                    |         |  |  |
|                                 | Confectione interest ICO                                                                                                    | quettes                                      |                   |                    |         |  |  |
|                                 | Creer une image 150                                                                                                    |                                              |                   |                    |         |  |  |
|                                 | C Eormater le disque                                                                                                    |                                              |                   |                    |         |  |  |
|                                 | Nom de fichier :                                                                                                    | _                                            |                   |                    |         |  |  |
|                                 | D:\Ghost-local.iso                                                                                                    |                                              |                   | Parcourir          | 1       |  |  |
|                                 | Prise en charge de la création de CD/DVD amorçables<br>Sélectionnez cette option si vous souhaitez utiliser Ghost exe pour<br>créer des CD ou des DVD amorçables. Vérifiez que le CD que vous<br>utilisez pour l'amorce n'est à aucun moment retiré lors de la création<br>du CD/DVD amorçable avec Ghost exe. |                                              |                   |                    |         |  |  |
|                                 |                                                                                                    | < <u>P</u> récéden                           | Suivant >         | Annuler            | Aide    |  |  |

- Cliquer ensuite sur **Suivant**, puis **Terminer**.
- Voilà, l'image est crée.

| 🛅 D:\ |     |                      |           |             |  |  |  |
|-------|-----|----------------------|-----------|-------------|--|--|--|
|       | *   | Nom 🔺                | Taille    | Туре        |  |  |  |
|       | 1.6 | liso Ghost-local.iso | 25 072 Ko | Fichier ISO |  |  |  |

Si vous le souhaitez, vous pouvez télécharger directement cette image : http://www.ac-grenoble.fr/assistance.logicielle/mousquetaires/Ghost-local\_11.0.2.iso